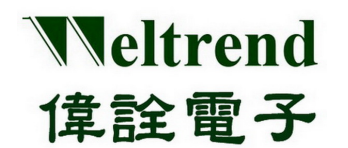

# WLINK-SWUT-M4S

1对4烧录器 使用说明书 REV.1.0 April 17,2014

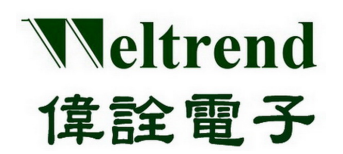

| 版 别  | 生效日期       | 申请者   | 说 明 |
|------|------------|-------|-----|
| V1.0 | 2014/04/17 | Louis | 初版  |
|      |            |       |     |
|      |            |       |     |
|      |            |       |     |
|      |            |       |     |
|      |            |       |     |
|      |            |       |     |
|      |            |       |     |
|      |            |       |     |
|      |            |       |     |
|      |            |       |     |
|      |            |       |     |
|      |            |       |     |
|      |            |       |     |
|      |            |       |     |
|      |            |       |     |
|      |            |       |     |
|      |            |       |     |
|      |            |       |     |
|      |            |       |     |
|      |            |       |     |
|      |            |       |     |
|      |            |       |     |
|      |            |       |     |
|      |            |       |     |
|      |            |       |     |
|      |            |       |     |
|      |            |       |     |
|      |            |       |     |

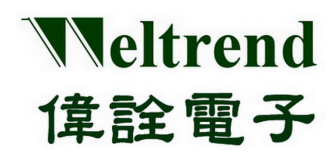

### 目 录

| 第一章                                    | WLINK-SWUT-M4S 安装说明                                                                                   | 4                               |
|----------------------------------------|----------------------------------------------------------------------------------------------------|---------------------------------|
| 1.1<br>1.2                             | WLINK-SWUT-M4S 简介<br>WLINK-SWUT-M4S 驱动程序安装说明                                                          | 4                               |
| 第二章                                    | WLINK-SWUT-M4S 硬件说明                                                                                   | 7                               |
| 2.1<br>2.2                             | WLINK-SWUT-M4S 硬件外观介绍<br>WLINK-SWUT-M4S WITH SWUT 转板硬件外观介绍                                            | 7<br>8                          |
| 第三章                                    | 烧录程序接口说明                                                                                              | 9                               |
| 3.1<br>3.2<br>3.3<br>3.4<br>3.5<br>3.6 | WLINK-SWUT-M4S 烧录程序接口<br>CONFIG.程序接口说明<br>CUST.ID 程序接口说明<br>密文档烧录操作说明<br>限烧数量功能说明<br>CUSTOMER ID 操作说明 | 9<br>10<br>12<br>13<br>14<br>19 |
| 第四章                                    | 烧录编程说明                                                                                                | 21                              |
| 4.1<br>4.1.1<br>4.1.2<br>4.2<br>4.3    | SWUT-M4S 在线烧录启动程序<br>BURN<br>VERIFY MODE<br>SWUT-M4S 目标程序烧录至外挂 FLASH 启动程序<br>SWUT-M4S 离线烧录启动程序        | 21<br>21<br>27<br>29<br>33      |
| 第五章                                    | WLINK-SWUT-M4S 版本差异                                                                                   | 36                              |
| 第六章                                    | 订购信息                                                                                                  | 37                              |
|                                        |                                                                                                    |                                 |
| 6.1                                    | 支持产品系列                                                                                                | 37                              |

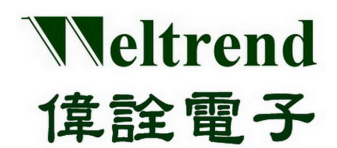

### 第一章 WLINK-SWUT-M4S 安装说明

#### 1.1 WLINK-SWUT-M4S 简介

WLINK-SWUT-M4S 是一款1对4量产型烧录器,可 门次对4颗IC 进行在线或是离线烧录,适合大量生产时使用, 而离线烧录只需按一个 Start Key 即可完成烧录。

#### 1.2 WLINK -- SWUT-M4S 驱动程序安装说明

使用 PL2303 USB to UART 驱动芯片

【Step 1】 安装 WLINK USB to UART 驱动程序:

● 点选光盘片之上的 PL-2303\_Driver.exe, 来启动安装程序。

PL2303\_Prolific\_DriverInstaller\_v1417.exe

 新版驱动程序信息及下载,请参访旺玖(Prolific)官网: http://www.prolific.com.tw/US/ShowProduct.aspx?p\_id=225&pcid=41

【Step 2】 此时屏幕上将会出现 PL-2303 USB-to-Serial InstallShield Wizard 的欢迎画面,按下『下一步(N)』启动安装程序。

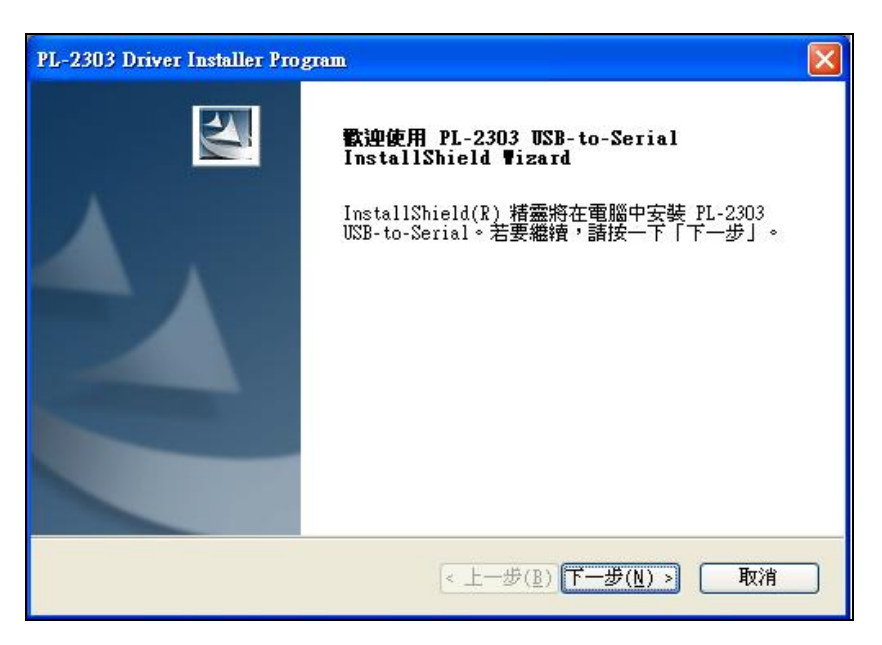

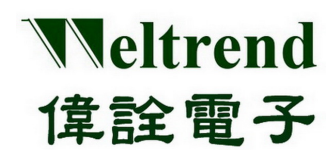

【Step 3】 此时驱动程序将会启动安装程序,执行所要求的安装。

| PL-2303 Driver Installer Program      |     |
|---------------------------------------|-----|
| 安裝狀態                                  | No. |
| PL-2303 USB-to-Serial 安裝程式正在執行所要求的安裝。 |     |
|                                       |     |
| InstallShield                         | 取消  |

【Step 4】 按下『完成』按钮关闭安装程序。此时如果 WLINK 已经连接到 PC,请重新插拔 USB 线 让 PC 重新检测所安装的装置。

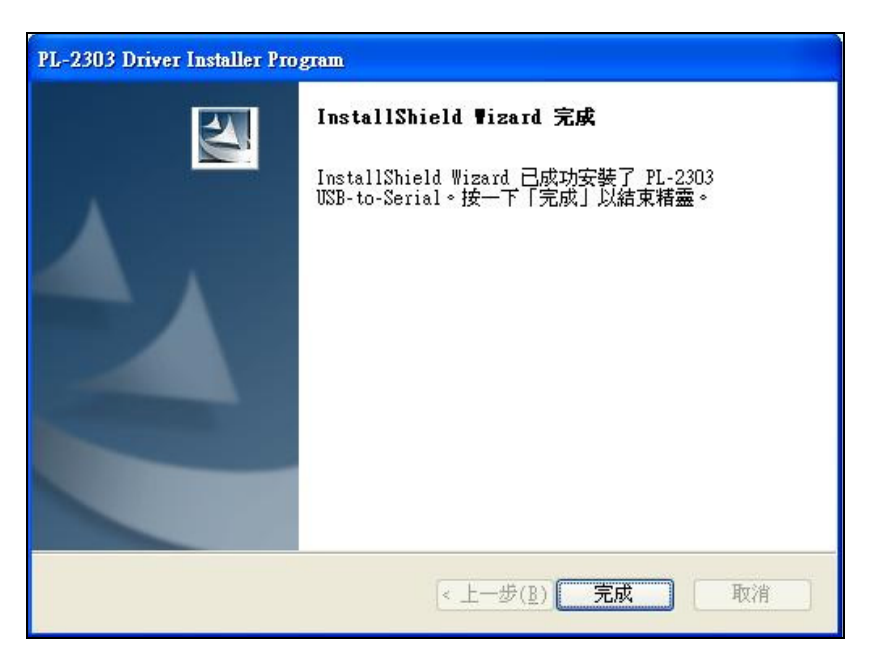

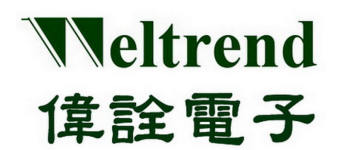

【Step 5】 重新插拔之后,可以打开 PC 的装置管理员,可以看到此时多了『Prolific USB-to-Serial Comm Port』 就代表 WLINK 已经被你的 PC 认出 UART 装置了,Windows 也已经分配了合适的串行通讯端口(COM Port)。

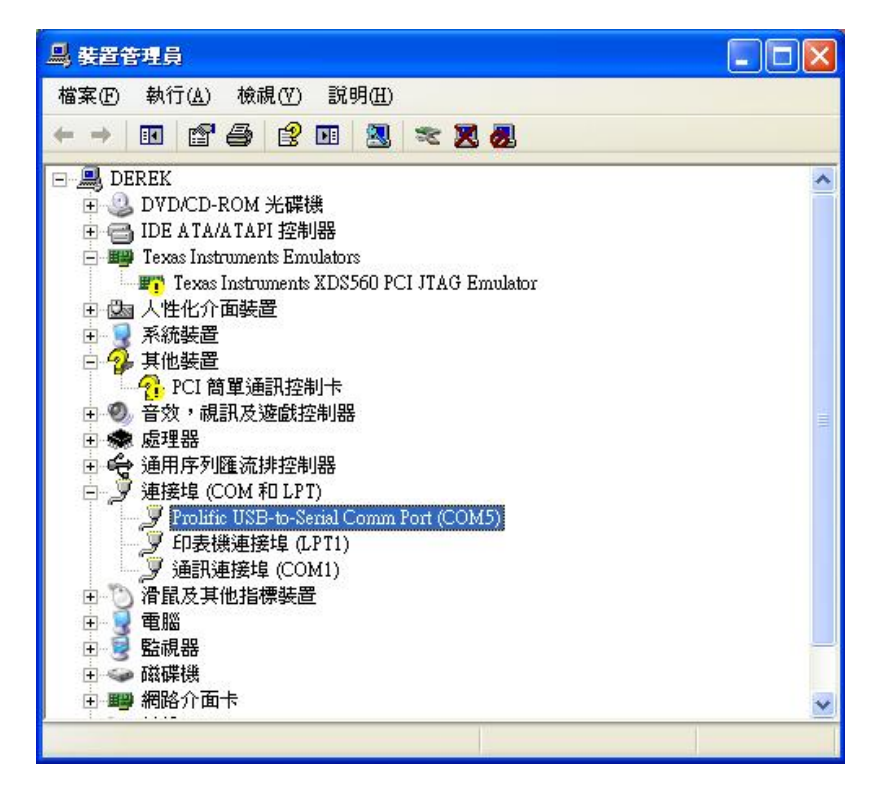

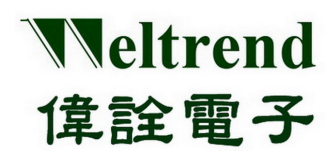

### 第二章 WLINK-SWUT-M4S 硬件说明

### 2.1 WLINK-SWUT-M4S 硬件外观介绍

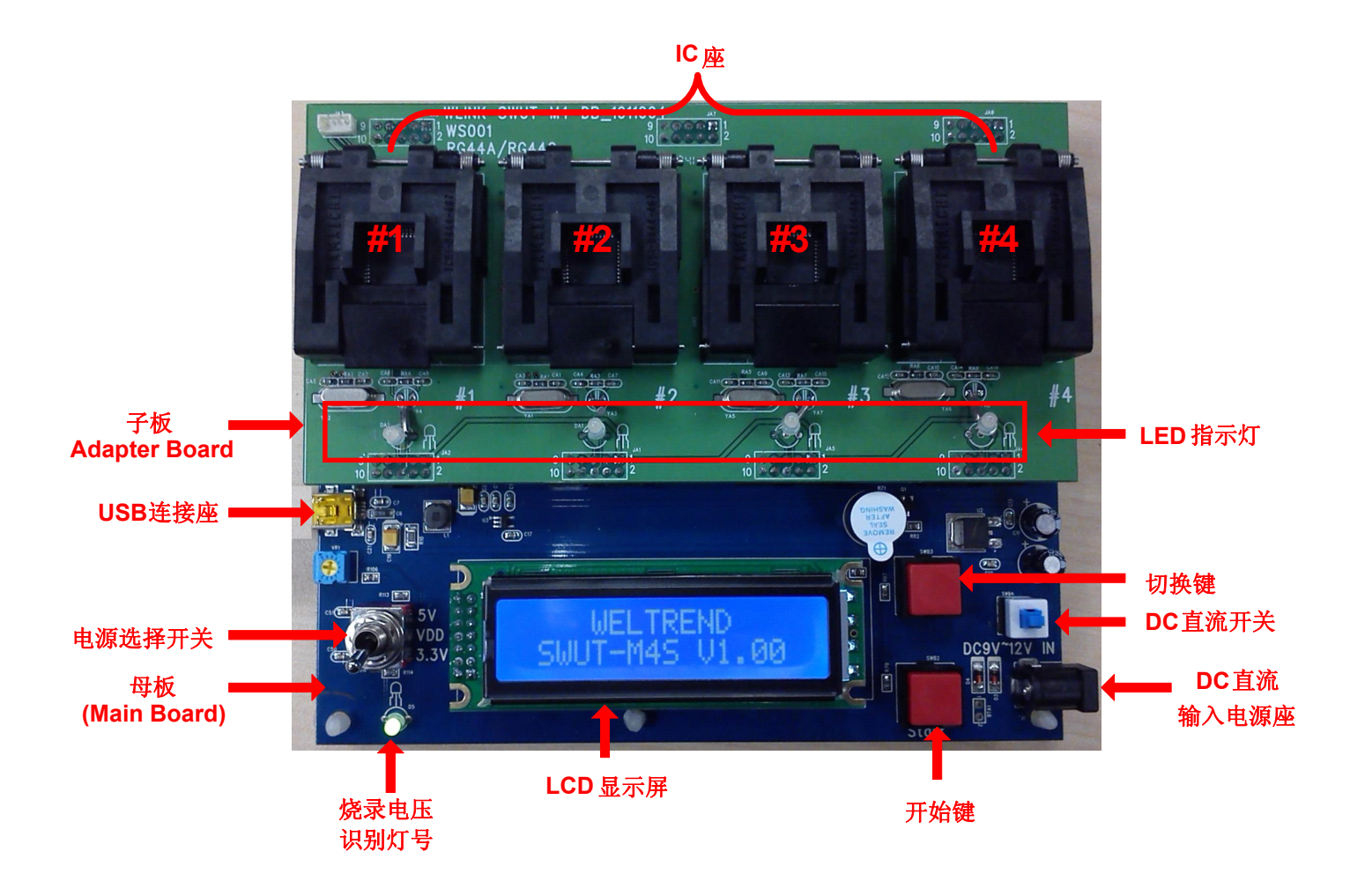

▶ 主板&子版

WLINK-SWUT-M4S 分主板与子板两部份,主板负责烧录编程控制,而子板上只包含 MCU IC 座进行烧录编程,不同的 MCU 封装,即有不同相对应的 IC 座子板。

➢ USB 连接座

连接 PC 端进行烧录编程或是更新 Flash 内程序,并提供 DC 5V 给系统使用。

▶ 电源选择开关

IC 烧录电压选择开关,提供 5V / 3.3V。 绿灯: IC 烧录电压为 3.3V

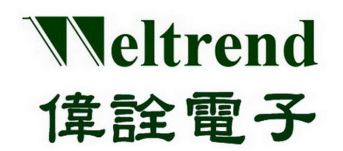

红灯: IC 烧录电压为 5V (烧录进行时,请勿调整此开关,以免造成烧录失败)

▶ LCD 显示屏

显示系统版本、程序验证码、烧录成功及失败数、限烧数量等相关信息。

▶ 开始键

按下此键后,将进行离线烧录编程。

▶ DC直流输入电源座

支持 DC 9V~12V 直流输入电压,提供离线烧录编程使用电源。

▶ DC直流开关

控制 DC 9V~12V 电源开关。

▶ 切换键

按下此键后,切换烧录相关信息页面。

▶ LED 指示灯

显示 MCU #1~#4 烧录编程结果。

橘灯:表示烧录编程进行中

绿灯:表示烧录编程成功 (PASS)

红灯: 表示烧录编程失败 (FAIL)

#### 2.2 WLINK-SWUT-M4S With SWUT 转板硬件外观介绍

WLINK-SWUT-M4S 亦可搭配 SWUT 转板, COB/客户目标板烧录。

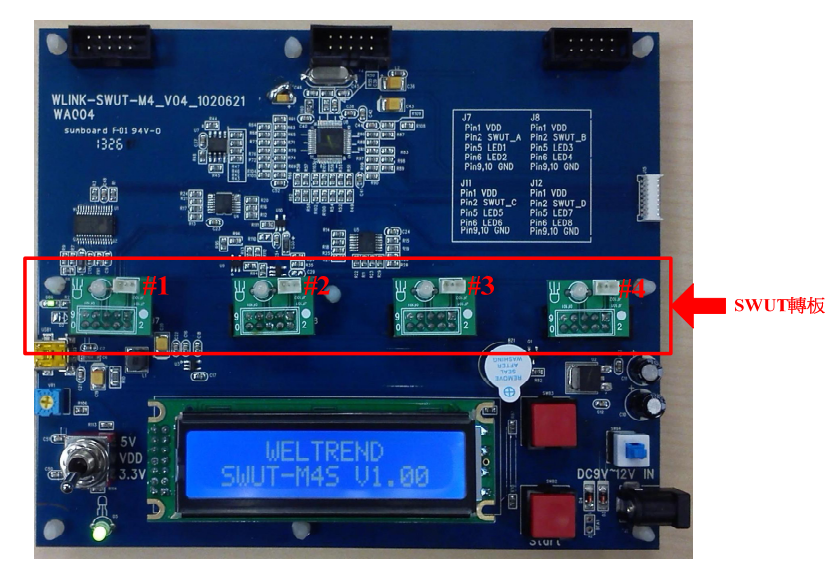

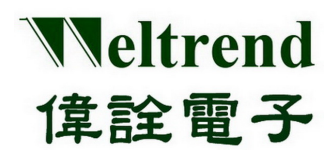

### 第三章 烧录程序接口说明

### 3.1 WLINK-SWUT-M4S 烧录程序接口

SWUT\_M4S 烧录程序可在伟诠网站上下载 SWUT\_M4S.exe,点击 SWUT-M4S ICON 启动程序

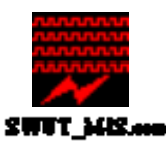

▶ SWUT\_M4S 程序起始画面如(图二)所示:

| 🗾 SWUT ISP M4S _ WT56F216 V1.07                 |
|-------------------------------------------------|
| ISP_IC ISP_SF Cust.ID Config. Help Exit         |
| Load Hex/Bin Size: Check Sum:                   |
| Encryption E Burn Key E Enable Customer ID(S/N) |
|                                                 |
| <b>A</b> Burn 1 2 3 1                           |
|                                                 |
|                                                 |
|                                                 |
|                                                 |
|                                                 |
|                                                 |
| Clear<br>Oneration file -> WT56E216, m4 ini     |
| Burner Counter                                  |
| Total : 176 Pass : 132 Fail : 18 Reset          |
| Yield : 75.00% Count                            |
| 🗖 Verify Mode                                   |

(图二)

- ▶ SWUT ISP 程序起始画面简述:
  - ◆ ISP\_IC: 烧录窗口接口。 (请见 4.1 SWUT-M4S在线烧录启动程序)
  - ◆ ISP\_SF: 烧录Flash界面。 (请见 4.2 SWUT-M4S目标程序烧录至外挂Flash启动程序)
  - ◆ Cust.ID.: Customer ID设定窗口接口。 (相关设定请见 3.3 Cust.ID程序接口说明)
  - ◆ Config.: ComPort与BaudRate窗口接口。(请见 3.2 Config.程序接口说明)
  - ◆ Help: 版本信息及问题支持窗口。
  - ◆ Exit: 离开此程序。

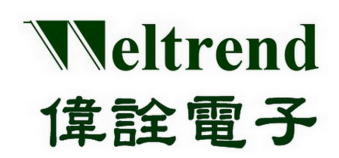

#### 3.2 Config.程序接口说明

设定前请先确认是否已经安装好 WLINK-SWUT-M4S 驱动程序。 (请参考【1.2 WLINK -<u>SWUT-M4S驱动程序安装说明】)</u> 并且确定 PC 已经连接至 WLINK-SWUT-M4S USB Port (图三)。 在 SWUT\_M4S 程序起始画面(图二)中按下『Config.』后,此时屏幕会显示一个新的画面选单,如(图四)。

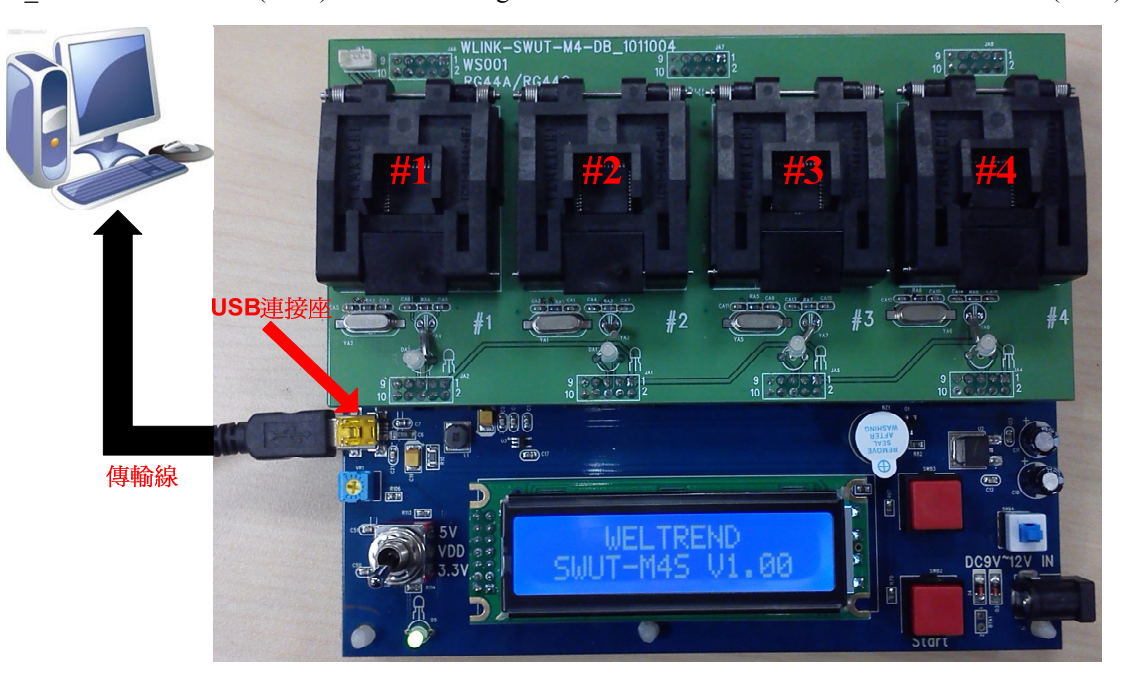

(图三)

| Configuration                                                                                   |                       |  |  |  |  |
|-------------------------------------------------------------------------------------------------|-----------------------|--|--|--|--|
| ISP Target                                                                                      | WT56F216 🔽 16384 Byte |  |  |  |  |
| COMport:                                                                                        | COM10 🔽               |  |  |  |  |
| BaudRate:                                                                                       | 115200 🔽              |  |  |  |  |
| Parity:                                                                                         | NONE                  |  |  |  |  |
| Databits:                                                                                       | ▼ 8                   |  |  |  |  |
| Stopbits:                                                                                       | • 1                   |  |  |  |  |
| ☐ Encryption ☐ Burn Key<br>✓ Beep Sound after burn<br>☐ Enable Customer ID(Serial No.)<br>✓ Log |                       |  |  |  |  |
| ISP ini file will change to WT56F216_m4.ini                                                     |                       |  |  |  |  |
| Cancel                                                                                          |                       |  |  |  |  |

(图四)

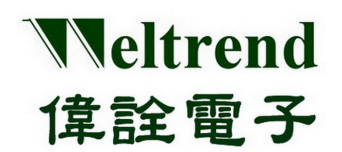

- ➢ Config.程序接口简述:
  - ◆ ISP Target: 选择要进行 ISP 的目标 IC 代号
  - ◆ COMport: 请选择 WLINK-SWUT 连接端口
  - ◆ BaudRate: 通讯速率选择. (默认值是 115200 bps)
  - ◆ Encryption: 勾选时,启动 IC 加密功能,欲烧录 IC 的程序代码会与 128 bit 的金钥进行加密运算处理。 未勾选,将以明文方式烧录程序代码

(相关操作请见 3.4 密文档烧录操作说明)

- ◆ Burn Key: 使用 IC 加密功能时,需勾选此选项 (相关操作请见 3.4 密文档烧录操作说明)
- ◆ Beep Sound after burn: 勾选时,则烧录完成后,成功则蜂鸣器会响一长声,失败则蜂鸣器会响二短声。
  未勾选,则烧录完成后,蜂鸣器则不会响。(程序预设为勾选)
- ◆ Enable Customer ID(Serial NO.): 勾选时,启动 Customer ID 功能,欲烧录的 IC 会加入序号烧录功能。 (相关设定请见 3.3Cust.ID程序接口说明)
- ◆ Log: 勾选时,红框处(图五)将显示烧录信息。

未勾选,红框处(图五)将不显示烧录信息。(程序预设为勾选)

| 🗾 SWUT ISP M4S _ WT56F216 V1.07                                                                                                    |   |
|----------------------------------------------------------------------------------------------------|---|
| ISP_IC ISP_SF Cust.ID Config. Help Exit                                                                                                    |   |
| Load Hex/Bin Size: 20093/6840 Check Sum: B6E6/9EFE                                                                                                    |   |
| Burn 1 2 3 4                                                                                                    |   |
| Begin verifying IC3<br>Verify IC3 successful, elapsed time : 1.1 seconds<br>Begin verifying IC4<br>Verify IC4 successful, elapsed time : 1.1 seconds<br>IC socket power off | < |
|                                                                                                    |   |
| Clear<br>Operation file -> WT56F216_m4.ini<br>Burner Counter                                                                                                    |   |
| Total :     180     Pass :     136     Fail :     18     Reset       Yield :     75.56%     Count                                                                           |   |
| T Verify Mode                                                                                                    |   |

(图五)

设定完之后按下『OK』,表示已经设定完成,此时(图四)画面将会关闭并且回到(图二)的画面。

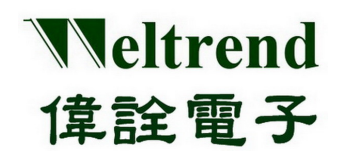

### 3.3 Cust.ID程序接口说明

#### 设定程序:

- 1. 点选Cust.ID页面, 致能Enable Customer ID(Serial No.)
- 2. 设定Customer ID 初始值: Customer ID 仅支持3 Bytes,每一个字节可设定范围为00~FF,
  - 故最大设定值为FFFFF。范例设定值为001234。
- 3. 设定Customer ID 递增功能,固定递增1
- 4. 完成设定并储存设定值

| 🚃 SWUT ISP M4S _ WT56F216 V1.07         |
|-----------------------------------------|
| ISP_IC ISP_SF Cust.ID Config. Help Exit |
| 1 🔽 Enable Customer ID(Serial No.)      |
|                                         |
| Customer ID: 2 00 12 34                 |
|                                         |
| Load INI Save INI                       |
|                                         |
|                                         |
|                                         |
|                                         |
|                                         |
|                                         |
|                                         |
|                                         |
|                                         |
|                                         |

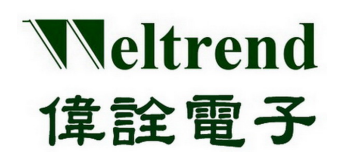

#### 3.4 密文档烧录操作说明

▶ 在烧录密文档时,先点选Config.窗口接口,选择目标IC和COM PORT,再勾选 Encryption 和 Burn Key 两个选项,图七红框处,设定完之后按下『OK』就表示已经设定完成。

| Configuration                                                                                                    |                       |  |  |  |
|----------------------------------------------------------------------------------------------------|-----------------------|--|--|--|
| ISP Target                                                                                                    | WT56F216 💌 16384 Byte |  |  |  |
| COMport:                                                                                                    | COM10 -               |  |  |  |
| BaudRate:                                                                                                    | 115200 🔽              |  |  |  |
| Parity:                                                                                                    | NONE                  |  |  |  |
| Databits:                                                                                                    | - 8                   |  |  |  |
| Stopbits:                                                                                                    | - 1                   |  |  |  |
| Supplies.       Image: Burn Key         Image: Beep Sound after burn         Image: Beep Sound after burn <t< th=""></t<> |                       |  |  |  |

(图七)

▶ 再到ISP\_IC窗口接口按下 Load Hex/Bin,选择所需之.des档案,如图八红框处。

|     | SWUT ISP M4S               | _ WT56F216 V      | 1.07                               |       |       |          |
|-----|----------------------------|-------------------|------------------------------------|-------|-------|----------|
| ISE | tep1 <sup>ISP_SF Cus</sup> | st. ID Config. H  | elp Exit                           |       |       |          |
| L   | .oad Hex/Bin Si            | ze: 20093/6840    | Check Sum: B6E6/9EFE               |       |       |          |
|     | Encryption                 | Burn Key 🔽 E      | nable Customer ID(S/N)             |       |       |          |
|     | -ISP                       | -                 |                                    |       |       |          |
|     | 開啓                         |                   |                                    |       |       | ? 🔀      |
|     | 查詢( <u>[</u> ):            | 🗀 W T56F216       | •                                  | - 🖻 🖻 | * 🎫 🕶 |          |
|     |                            | 🛅 WT56F216_D      | emoCode_0710_1.07                  |       |       |          |
|     | 我最近的文件。                    | 2 🛅 W T56F216_L   | edDemoCode_U517_1.U2               |       |       |          |
|     |                            | 56F216_Demo       | Board .hex.des                     |       |       |          |
|     |                            | 56F216_Lean       | VDVZ_V1UJ_U1.hex.des<br>le.hex.des |       |       |          |
|     | 泉山                         |                   |                                    |       |       |          |
|     | 1                          |                   |                                    |       |       |          |
|     | 我的文件                       |                   |                                    |       |       |          |
|     |                            |                   |                                    |       |       |          |
|     | 我的電腦                       |                   |                                    |       |       |          |
|     |                            |                   |                                    |       |       |          |
|     | 網路上的芳鄰                     |                   |                                    |       |       | 8858 (0) |
|     |                            | 価治(N):            | DbF216_DemoBoard.hex.des           |       |       | 開咎(□)    |
|     |                            | 檔菜類型( <u>I</u> ): | des file (*.des)                   |       |       | 4X/H     |

(图八)

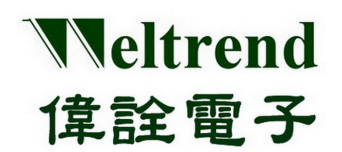

▶ 选择好档案后,在ISP\_IC窗口接口确认 Encryption 和 Burn Key 是否勾选,及空白框处是否有一组金钥和欲烧录的.des档案,如图九红框处,确认好后按下Burn即完成烧录密文档。

| 💭 SWUT ISP M4S _ WT56F216 V1.07                                          |                  |
|--------------------------------------------------------------------------|------------------|
| ISP_IC ISP_SF Cust.ID Config. Help Exit                                  |                  |
| Load Hex/Bin Size: 20153/49145 Check Sum: DF83/3CCB                      |                  |
| Encryption 🔽 Burn Key 🔽 Enable Customer ID(S/N)                          |                  |
|                                                                          |                  |
|                                                                          |                  |
| <b>ØBURN</b> <u>1</u> 2 3                                                | 4                |
|                                                                          |                  |
| Begin verifying IC3                                                      | ~                |
| Verify IC3 successful, elapsed time : 1.1 seconds<br>Beain verifying IC4 |                  |
| Verify IC4 successful, elapsed time : 1.1 seconds                        |                  |
| IC socket power off                                                      | >                |
| Clear                                                                    |                  |
| Operation file -> WT56F216_m4.ini                                        |                  |
| Burner Counter                                                           |                  |
| Viold · 75 56%                                                           | Reset  <br>Count |
|                                                                          |                  |
|                                                                          |                  |

(图九)

♦ 欲将密文档烧录至外挂 Flash,点选 ISP\_SF 窗口接口,其余步骤同密文档烧录操作说明,

相关设定请见 4.2 SWUT-M4S 目标程序烧录至外挂Flash启动程序

#### 3.5 限烧数量功能说明

- ◆ 此功能在限制SWUT-M4S烧录IC之数量。(限烧功能仅支持离线模式烧录)
- ◆ 当hex file 烧录到serial flash 后就会清除所有的记录,包括烧录成功的数量、不良的数量、限制烧录数量都会归零。另外M4S 烧录器在正常断电下,是不会清除记录;在不正常情况下断电,包括烧录过程中断电,也是不会清除记录。
- ◆ IC烧录成功数量累计到限烧的总数量时,M4S烧录器就会停止烧录。
- ◆ 每次成功完成烧录后,才会统计成功及失败的数量,然后再更新总烧录数量。在烧录的过程中 断电,这笔数据是无效的,不会累计。
- ◆ 烧录时须先将欲烧录之程序加载M4S烧录器。(<u>相关设定请见4.2 SWUT-M4S 目标程序烧录至</u> <u>外挂Flash启动程序</u>。

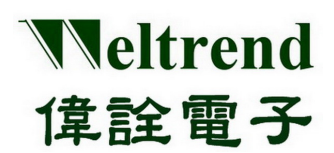

#### 3.5.1 设定程序

- ◆ Step 1. 在SWUT\_M4S程序起始画面点选Config.页面,设定烧录型号:例如WT56F216, 设定完成后按下『OK』。
- ◆ Step 2. 点选ISP\_SF 页面按下『Load Hex/Bin』载入HEX file: 例如56F216\_DemoBoard.hex,
- check Sum: B6E6/9EFE。
- ◆ Step 3. 致能限烧数量功能及设定数量: 例如设定烧录1000pcs。
- ◆ Step 4. 按下"Auto"将 hex file 烧录到M4S 烧录器内,烧录完成后Flash会亮绿灯。

| step1                                   |                                                                                                    |       |  |  |  |  |  |  |
|-----------------------------------------|----------------------------------------------------------------------------------------------------|-------|--|--|--|--|--|--|
| 🚃 SWUT ISP M4S _ WT56F21 🖉 V1.07        |                                                                                                    |       |  |  |  |  |  |  |
| ISP_IC ISP_SF Cust.ID Config. Help Exit |                                                                                                    |       |  |  |  |  |  |  |
| Load Hex/B                              | Bin Size: Check Sum:                                                                                                    |       |  |  |  |  |  |  |
| Auto.                                   | Program Verify Erase Ca                                                                                                    | incel |  |  |  |  |  |  |
| 🗖 Encrypti                              | Configuration                                                                                                    |       |  |  |  |  |  |  |
| Clear<br>Operation                      | ISP Target WT56F216  16384 Byte COMport: COM7 BaudRate: 115200 Parity:  NONE Databits:  8 Stopbits:  9 Encryption Encryption Encryption Enable Customer ID(Serial No.) Cancel OK Cancel |       |  |  |  |  |  |  |
|                                         |                                                                                                    |       |  |  |  |  |  |  |

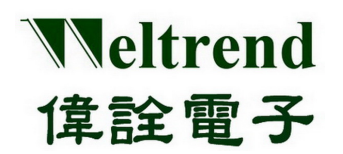

#### step2

| ISP                     | SWUT ISPACAS    | <b>W T 56 F216</b><br>ID Config. | <b>¥1.07</b><br>Help Exit |                                                                                                    | >                                  | 3                              |                    |
|-------------------------|-----------------|----------------------------------|---------------------------|----------------------------------------------------------------------------------------------------|------------------------------------|--------------------------------|--------------------|
|                         | oad Hex/Bin Siz | rogram                           | Check<br>Verify           | < Sum:                                                                                                    | Cancel                             |                                |                    |
| 開啓                      |                 |                                  |                           |                                                                                                    |                                    |                                |                    |
| ľ                       | 查詢(]):          | 🗀 W T56F                         | 216                       |                                                                                                    | - + 1                              | • 🖬 🎦                          |                    |
| <ul> <li>查询①:</li></ul> |                 |                                  |                           | _0710_1.07<br>ode_0517_1.02<br>×<br>55_01.hex<br>1205_11.hex<br>1205_11.hex<br>1205_11.hex<br>13_EXT32.hex<br>1_01.hex | ₫ M4_F216_Slee;<br>₫ M4_F216_Slee; | pTest1023_EXT<br>pTest1023_IRC | 12M.hex<br>12M.hex |
|                         | α908-TTD1/2,000 | 檔名(N):                           | 56F216                    | _DemoBoard.he:                                                                                                    | ĸ                                  | -                              | 開啓(0)              |
|                         |                 | 檔案類型( <u>T</u> )                 | ): hex(*.h                | ex)                                                                                                    |                                    | -                              |                    |

| 🚃 SWUT ISP M4S _ WT56F216 V1.07                    | × |
|----------------------------------------------------|---|
| ISP_IC ISP_SF Cust. ID Config. Help Exit           |   |
| Load Hex/Bin Size: 20093/6840 Check Sum: B6E6/9EFE |   |
| Auto. Program Verify Erase Cancel                  |   |
| Encryption 🗖 Burn Key 🗖 Enable Customer ID(S/N)    |   |
| D:\Joseph\1.MCU\HEX\WT56F216\56F216_DemoBoard.hex  |   |
| Clear<br>Operation file -> WT56F216_m4.ini         |   |
| step3 Flash                                        |   |
| F Enable Limited Quantity 1000 PCS                 |   |
|                                                    |   |

本文件为伟诠电子股份有限公司机密数据,未经许可不得擅自复印或备份。

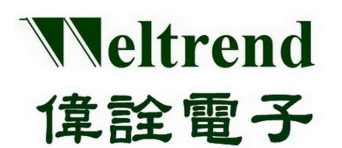

| 🚃 SWUT ISP M4S _ WT56F216 V1.07                                   |  |  |  |  |  |  |
|-------------------------------------------------------------------|--|--|--|--|--|--|
| ISP_IC ISP_SF Cust.ID Config. Help Exit                           |  |  |  |  |  |  |
| Load Hex/Bin Size: 20093/6840 Check Sum: B6E6/9EFE                |  |  |  |  |  |  |
| Auto. Program Verify Erase Cancel                                 |  |  |  |  |  |  |
| Encryption E Burn Key Enable Customer ID(S/N)                     |  |  |  |  |  |  |
|                                                                   |  |  |  |  |  |  |
| D:\Joseph\1.MCU\HEX\WT56F216\56F216_DemoBoard.hex                 |  |  |  |  |  |  |
| erase chip elapsed time : 0.4 seconds                             |  |  |  |  |  |  |
| Begin programming                                                 |  |  |  |  |  |  |
| program successful, elapsed time : 2.8 seconds<br>Begin verifying |  |  |  |  |  |  |
| Verify successful, elapsed time : 2.7 seconds                     |  |  |  |  |  |  |
|                                                                   |  |  |  |  |  |  |
| Clear                                                             |  |  |  |  |  |  |
| <br>Oneration file -> WT56E216_m4.ini                             |  |  |  |  |  |  |
|                                                                   |  |  |  |  |  |  |
| Plash                                                             |  |  |  |  |  |  |
|                                                                   |  |  |  |  |  |  |
| Enable Limited Quantity 1000 PCS                                  |  |  |  |  |  |  |
|                                                                   |  |  |  |  |  |  |

#### 3.5.2 M4S烧录器LCD显示屏说明

将"hex file"烧录到M4S烧录器后LCD显示屏会切换至Page 0,按下"切换键"LCD显示屏轮循page 1 跟 page 2 显示。(当M4S烧录器的serial flash 没有烧录程序时,Page Key 没有作用)

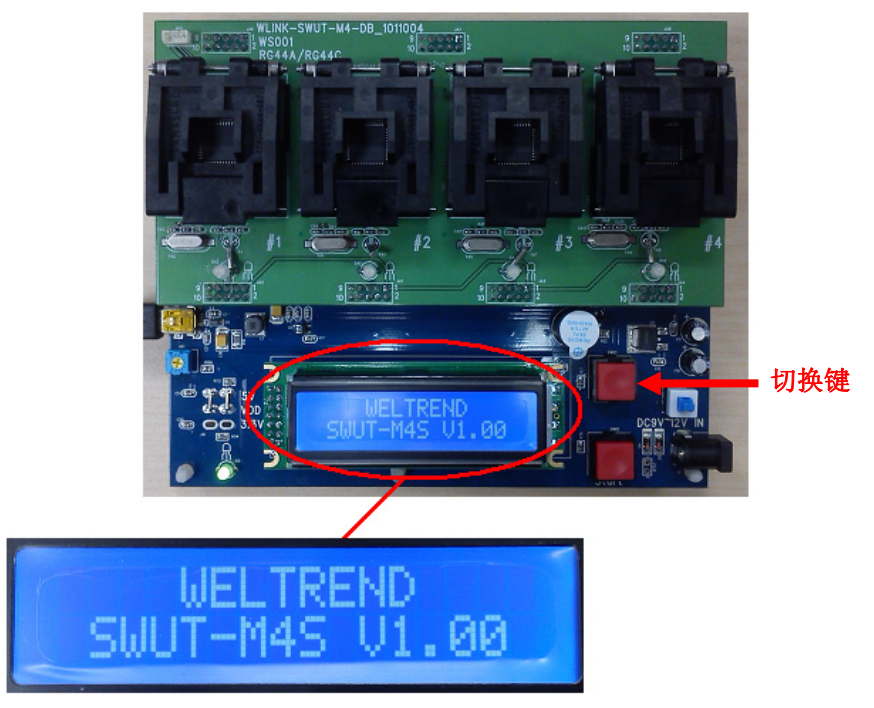

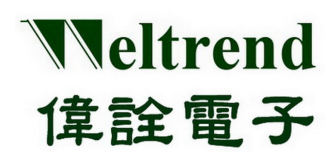

#### LCD显示屏说明:

1. 有致能限烧功能

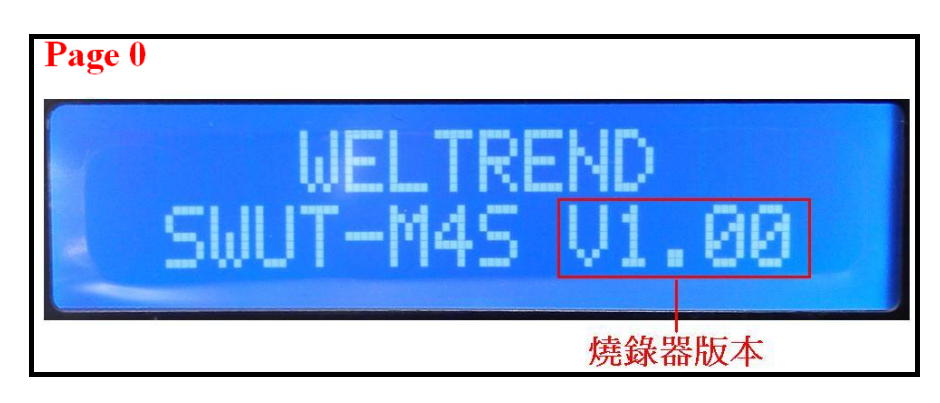

◆ 烧录器版本: WLINK-SWUT-M4S 烧录器 firmware 版本,目前现行版本为V1.0 (详细请参考 <u>第五章 WLINK-SWUT-M4S 版本差异</u>)

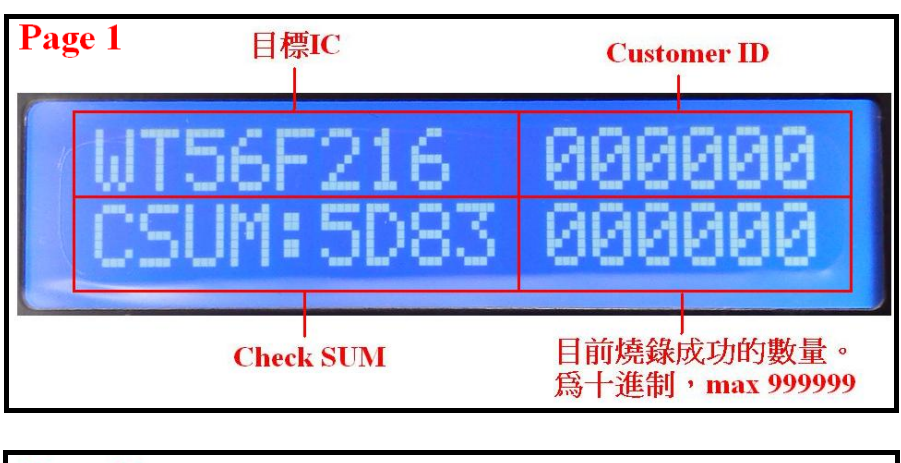

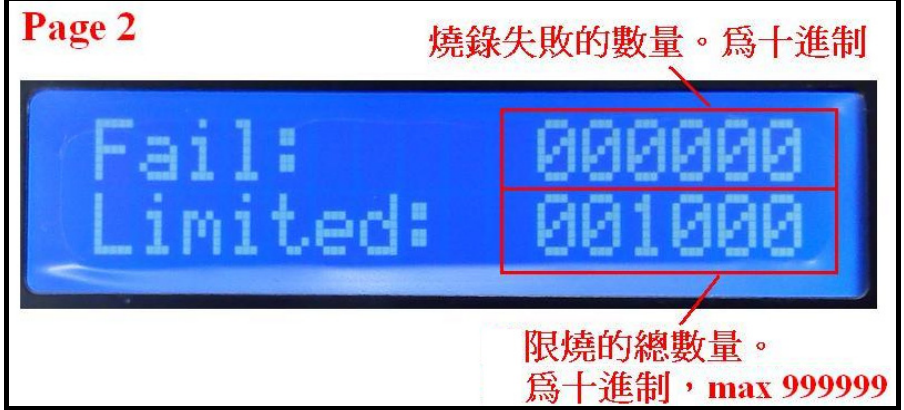

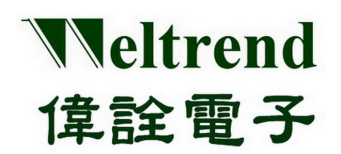

2. 无致能限烧功能

与有限烧功能唯一不同只在Page 2,显示为烧录之总数量

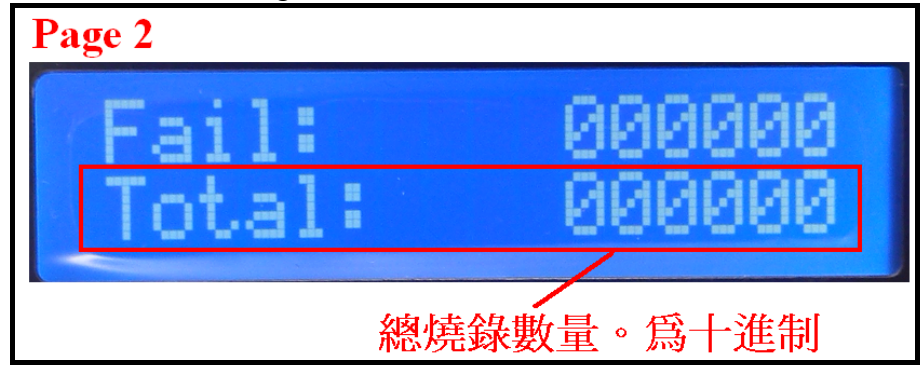

#### 3.6 Customer ID 操作说明

设定程序:

- ◆ Step 1. 在SWUT\_M4S程序起始画面点选Config.页面,设定烧录型号: 例如WT56F216
- ◆ Step 2. 致能"Enable Customer ID(Serial No.)", <u>详细请参考 3.3 Cust.ID程序接口说明</u>
- ◆ Step 3. 选择在线或离线烧录模式,加载Hex File 并点选"Auto"钮即可

| 🔜 SWUT ISP M4S _ WT56F215 1.07          |                                                              |  |  |  |  |  |  |
|-----------------------------------------|--------------------------------------------------------------|--|--|--|--|--|--|
| ISP_IC ISP_SF Cust.ID Config. Help Exit |                                                              |  |  |  |  |  |  |
| Load Hex/Bin Size:                      | Load Hex/Bin Size: Check Sum:                                |  |  |  |  |  |  |
| Encryption E Bur                        | Continuation at an I                                         |  |  |  |  |  |  |
|                                         | comignation step1                                            |  |  |  |  |  |  |
|                                         | ISP Target WT56F216 🚽 16384 Byte                             |  |  |  |  |  |  |
| Burn                                    | COMport: COM7                                                |  |  |  |  |  |  |
|                                         | BaudRate: 115200 🔽                                           |  |  |  |  |  |  |
|                                         | Parity: 🔽 NONE                                               |  |  |  |  |  |  |
|                                         | Databits: 🔽 8                                                |  |  |  |  |  |  |
|                                         | Stopbits: 🔽 1                                                |  |  |  |  |  |  |
| st                                      | P4_ Encryption 🔲 Burn Key                                    |  |  |  |  |  |  |
|                                         | 🔽 Beep Sound after burn                                      |  |  |  |  |  |  |
| Clear                                   | Enable Customer ID(Serial No.)                               |  |  |  |  |  |  |
| Operation file -> WT5                   | 🗹 Log                                                        |  |  |  |  |  |  |
| Burner Counter                          | Burner Counter — ISP ini file will change to WT56F216_m4.ini |  |  |  |  |  |  |
| Total : 180                             | Total : 180                                                  |  |  |  |  |  |  |
| Yield : 75.56% OK Cancel                |                                                              |  |  |  |  |  |  |
| └ Verify Mode                           |                                                              |  |  |  |  |  |  |

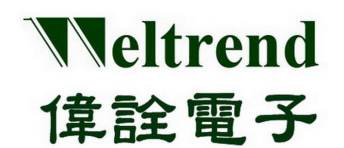

> 若选择离线烧录模式,在将烧录程序加载M4S烧录器后,M4S烧录器的显示屏Page1会显示如下图:(Customer ID相关设定请参考 <u>3.3 Cust.ID程序接口说明</u>)

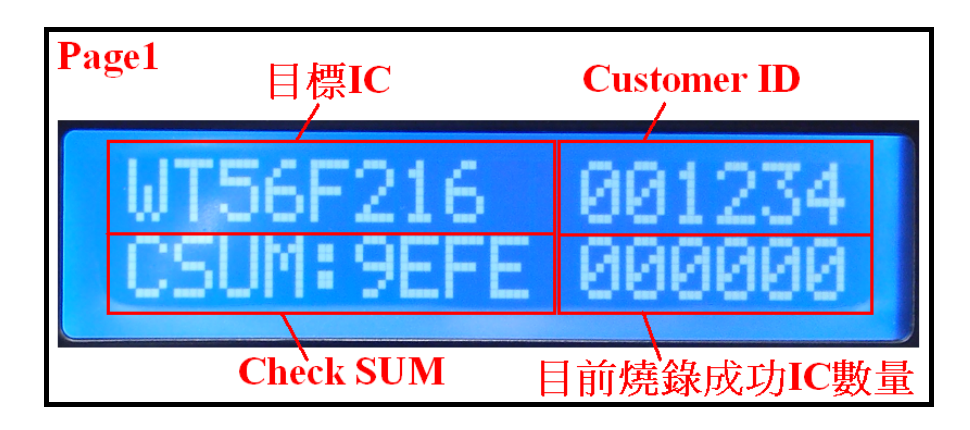

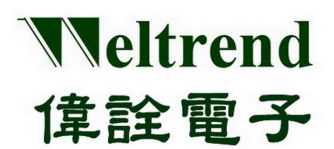

### 第四章 烧录编程说明

#### 4.1 SWUT-M4S在线烧录启动程序

SWUT-M4S 在 On-Line Mode 可执行对目标 IC 程序烧录 "Burn"功能和程序比对 "CMP"功能。

#### 4.1.1 Burn

此功能为 SWUT-M4S 对目标 IC 做程序烧录,以下将以 WT56F216 IC 进行在线烧录实例解说: 依照下图的连接方式将 PC 与 WLINK-SWUT-M4S USB Port 做连结,并启动 SWUT-M4S 烧录程序。

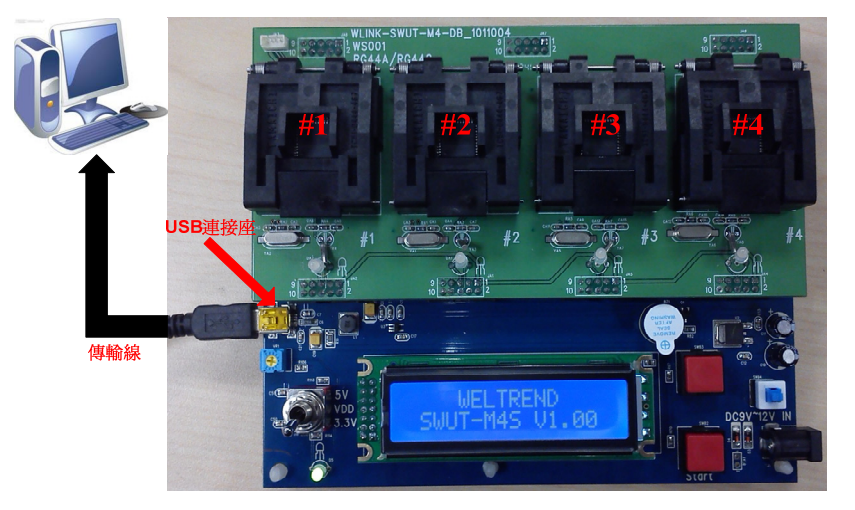

#### Burn 设定程序:

- ◆ 安装WLINK USB to UART驱动程序 (请参考【1.2 WLINK SWUT-M4S驱动程序安装说明】)
- ◆ 点击 SWUT-M4S ICON 启动程序

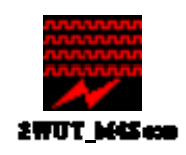

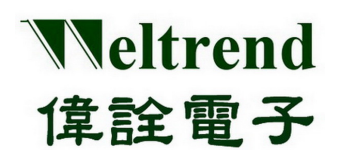

◆ 程序起始画面如下

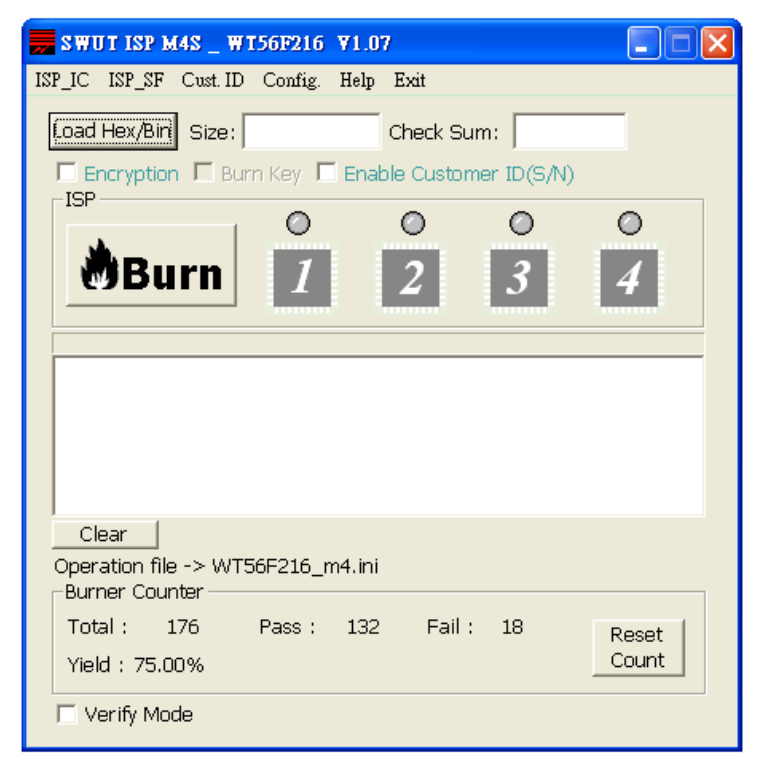

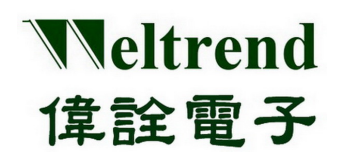

- ◆ 选择 Config.窗口接口
  - 1. 设定烧录之 Target IC
  - 2. 设定 COMport
  - 3. 进阶设定,勾选烧录模式, 详细请参考 第三章 烧录程序接口说明
  - 4. 设定完之后按下『OK』,表示已经设定完成

| SWUT ISP M4S _ WT<br>ISP IC ISP SF Cust. ID | 56F21 1.07                                  |
|---------------------------------------------|---------------------------------------------|
| Load Hex/Bin Size:                          | Check Sum:                                  |
| □ Encryption □ Bun<br>□ISP                  | Configuration 🔀                             |
| ABurn                                       | ISP Target 1 WT56F216 - 16384 Byte          |
| <u>ey barn</u>                              | BaudRate: 115200                            |
|                                             | Parity: NONE                                |
|                                             | 3 Stopbits: 1                               |
|                                             | Encryption Burn Key                         |
|                                             | ✓ Enable Customer ID(Serial No.) ✓ Log      |
| Burner Counter                              | ISP ini file will change to WT56F216_m4.ini |
| Total : 180<br>Yield : 75.56%               |                                             |
| 🗆 Verify Mode                               |                                             |

◆ 按下『Load Hex/Bin』选定欲烧录的档案。

| ISI | STYLISP M4S<br>P_IC ISP_SF Cus<br>Load Hex/Bin Siz<br>Encryption F<br>ISP                      | . <b>₩156F216 ♥</b><br>t. ID Config. He<br>e:<br>Burn Key <b>▼</b> E                                                                                                    | LO7<br>Ilp Exit<br>Check Sum:<br>nable Customer ID(S/I                                                                                                    | v)                 | ?×                                       |
|-----|------------------------------------------------------------------------------------------------|----------------------------------------------------------------------------------------------------|----------------------------------------------------------------------------------------------------|--------------------|------------------------------------------|
|     | 查詢([):                                                                                         | ☐ WT56F216 ☐ WT56F216 D                                                                                                    | emoCode 0710 1.07                                                                                                    | The first steen Te | * 💷 -<br>st1023 EXT12M hex               |
|     | <ul> <li>我最近的交件</li> <li>兵面</li> <li>我的交件</li> <li>我的交件</li> <li>我的变件</li> <li>我的变件</li> </ul> | W156F216_L<br>W16703 HEX<br>56F216_LedE<br>56F216_Sump<br>55F216_Sump<br>m 55F216_Wnor<br>m M4_F216_Gree<br>m M4_F216_Gree<br>m M4_F216_Gree<br>m M4_F216_Gree<br>m M4_F216_Sump | edDemoCode_0517_1.02<br>Board hex<br>by 02_V105_01.hex<br>le hex<br>gID hex<br>st1205_11.hex<br>enExt32K1205_11.hex<br>enTest1023_EXT32_hex<br>enTest1023_IRC32_hex<br>enTesthex<br>spTest0911_01.hex | M4_F216_SkepTe     | st1023_IRC12M.hex                        |
|     | 網路上的芳鄰                                                                                         | 檔名(N):<br>檔案類型(I):                                                                                                    | 56F216_DemoBoard.he                                                                                                    | ×                  | <ul> <li>【開啓(Q)</li> <li>▼ 取消</li> </ul> |

本文件为伟诠电子股份有限公司机密数据,未经许可不得擅自复印或备份。

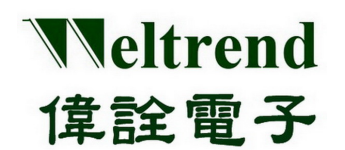

◆ 选择完毕后,在 Size 字段会显示程序大小, Check Sum 字段会显示验证码, 空白框处会显示档案路径及名称。

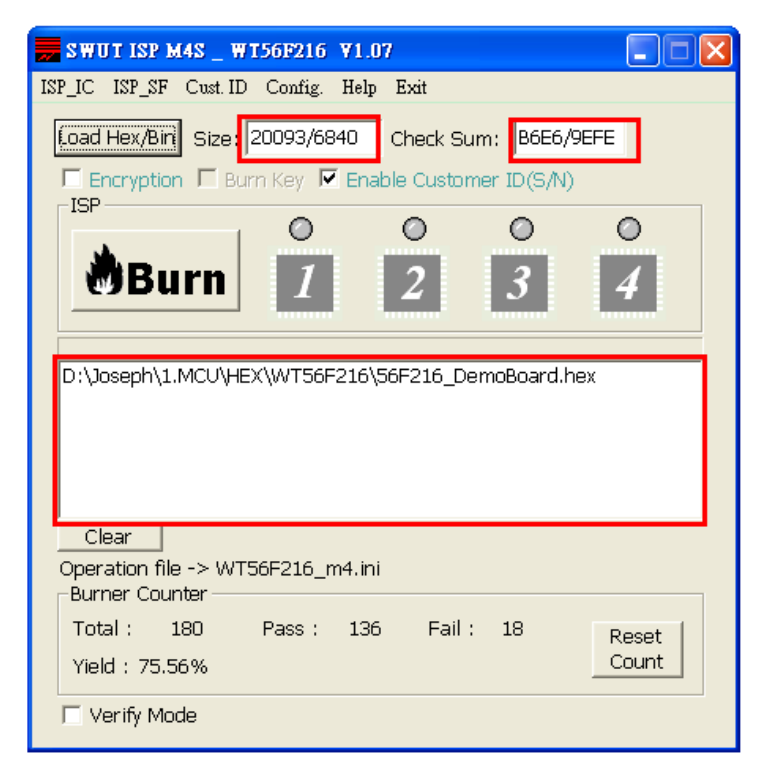

◆ 接下来按下『Burn』后,将进行烧录动作。

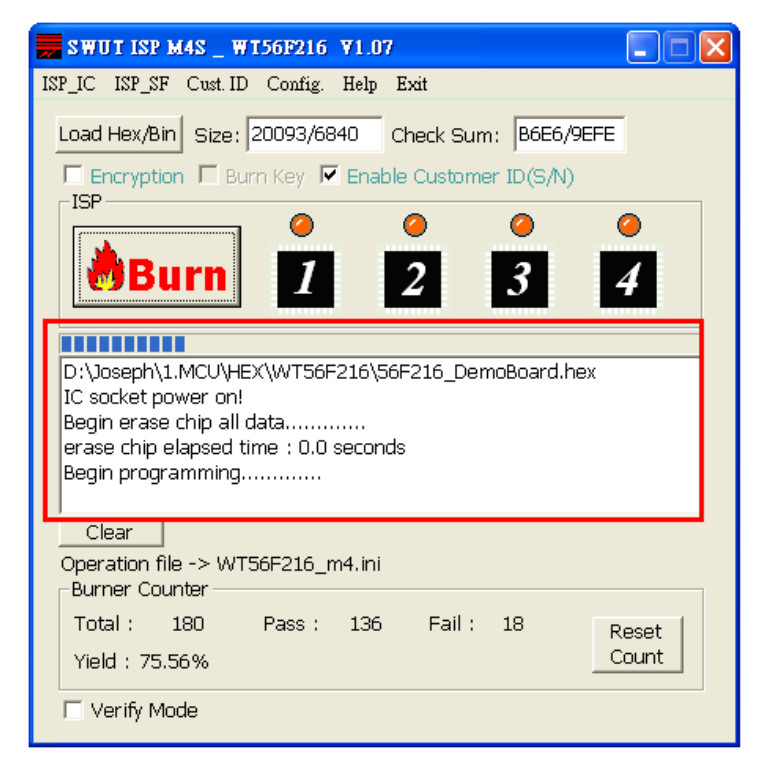

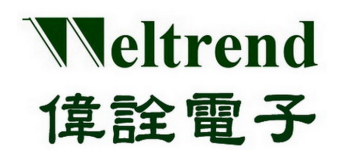

◆ 烧录完成后,成功则亮绿灯,失败则亮红灯。

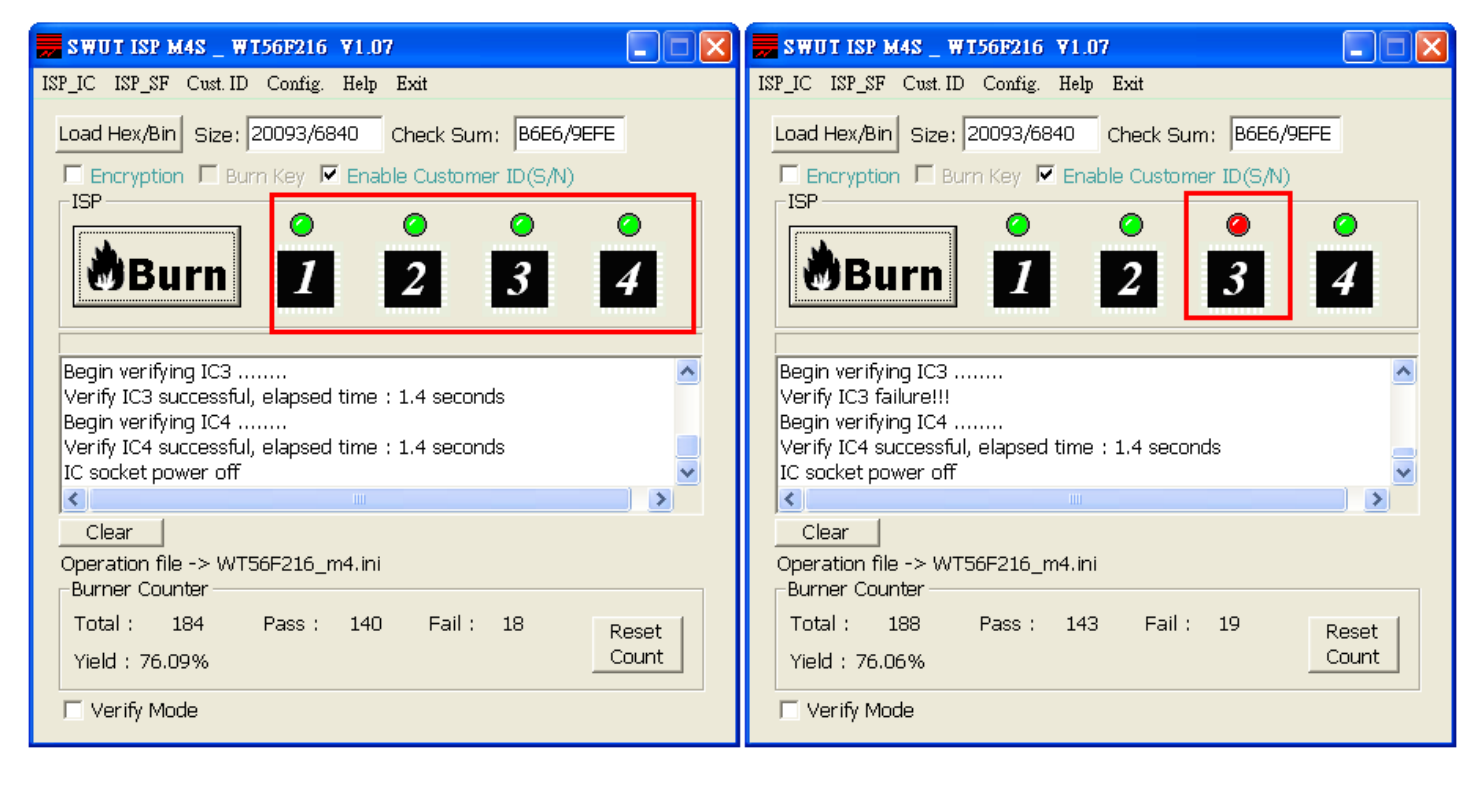

◆ SWUT-M4S 为1对4量产型烧录器,也支援1对1/1对2或1对3烧录,假使IC座内无放置IC时, 按下『Burn』进行烧录时及烧录完成后,在相对应的ICICON位置则不会亮起。

| 🚃 SWUT ISP M4S _ WT56F216 V1.07                                                                                                    | 📻 SWUT ISP M4S _ W156F216 V1.07                                                                                                    |
|----------------------------------------------------------------------------------------------------|----------------------------------------------------------------------------------------------------|
| ISP_IC ISP_SF Cust.ID Config. Help Exit                                                                                                    | ISP_IC ISP_SF Cust.ID Config. Help Exit                                                                                                    |
| Load Hex/Bin Size: 20093/6840 Check Sum: B6E6/9EFE<br>F Encryption F Burn Key F Enable Customer ID(SA)<br>ISP                                                    | Load Hex/Bin Size: 20093/6840 Check Sum: B6E6/9EFE<br>Encryption F Burn Key F Enable Customer ID(S/N)<br>ISP<br>Burn 2 0 0 0<br>1 2 3 4                                     |
|                                                                                                    |                                                                                                    |
| Begin erase chip all data<br>erase chip elapsed time : 0.0 seconds<br>Begin programming<br>program successful, elapsed time : 1.6 seconds<br>Begin verifying IC1 | Begin verifying IC2<br>Verify IC2 successful, elapsed time : 1.4 seconds<br>Begin verifying IC4<br>Verify IC4 successful, elapsed time : 1.4 seconds<br>IC socket power off |
|                                                                                                    |                                                                                                    |
| Clear<br>Operation file -> WT56F216_m4.ini<br>Burner Counter<br>Total : 188 Pass : 143 Fail : 19<br>Yield : 76.06%<br>Verify Mode                                | Clear<br>Operation file -> WT56F216_m4.ini<br>Burner Counter<br>Total : 191 Pass : 146 Fail : 19 Reset<br>Yield : 76.44%<br>└ Verify Mode                                   |

本文件为伟诠电子股份有限公司机密数据,未经许可不得擅自复印或备份。

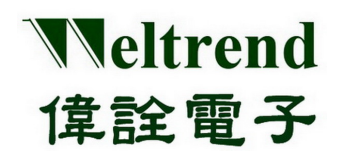

◆ Burner Counter 计数总烧录 IC 颗数,并累计烧录成功及失败数,按『Reset Count』可归零。 (1 次烧录最多 4 颗 IC)

| 🚃 SWUT ISP M4S _ WT56F216 V1.07                                                                                                    |
|----------------------------------------------------------------------------------------------------|
| ISP_IC ISP_SF Cust.ID Config. Help Exit                                                                                                    |
| Load Hex/Bin Size: 20093/6840 Check Sum: B6E6/9EFE                                                                                                    |
| Burn 1 2 3 4                                                                                                    |
| Begin verifying IC2<br>Verify IC2 successful, elapsed time : 1.4 seconds<br>Begin verifying IC4<br>Verify IC4 successful, elapsed time : 1.4 seconds<br>IC socket power off |
|                                                                                                    |
| Clear<br>Operation file -> WT56F216_m4.ini<br>Burner Counter                                                                                                    |
| Total : 191 Pass : 146 Fail : 19<br>Yield : 76.44%                                                                                                    |
| I Verity Mode                                                                                                    |

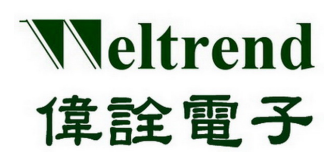

#### 4.1.2 Verify Mode

CMP 功能为 SWUT-M4S 对目标 IC 做程序比对,以下为设定程序:

- ◆ Step 1: 请先确认或执行Burn 设定程序。
- ◆ Step 2: 在SWUT\_M4S程序起始画面点选 ISP\_IC 程序接口,在ISP\_IC程序接口勾选『Verify Mode』
- ◆ Step 3: 按下『Load Hex/Bin 』选定档案。
- ◆ Step 4: 按下『CMP』即开始执行 ISP Compare 功能。

| SWY ISP M4S _ WI56F216 V1.07                                             |     |
|--------------------------------------------------------------------------|-----|
| ISP_IC ISP_SE_2Cust. ID Config. Help Exit                                |     |
| Load Hex/Bin Size: 20093/6840 Check Sum: B6E6/9EFE                       |     |
| Encryption Burn Key F Enable Customer ID(S/N)                            |     |
| ISP-step3                                                                |     |
|                                                                          |     |
|                                                                          |     |
|                                                                          |     |
| Begin verifying IC2<br>Verify IC2 successful alansed time : 1.4 seconds  | ^   |
| Begin verifying IC4                                                      |     |
| Verify IC4 successful, elapsed time : 1.4 seconds<br>IC socket power off | ~   |
|                                                                          | >   |
| Clear                                                                    |     |
| Operation file -> WT56F216_m4.ini<br>_ Burner Counter                    |     |
| Total : 191 Pass : 146 Fail : 19 Re                                      | set |
| Yield : 76.44% step1                                                     | unt |
| Verify Mode                                                              |     |

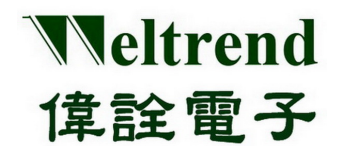

◆ 若 IC 座内无放置 IC 时,在执行 Compare 过程中及完成后,在相对应的 IC ICON 位置则不会亮起。

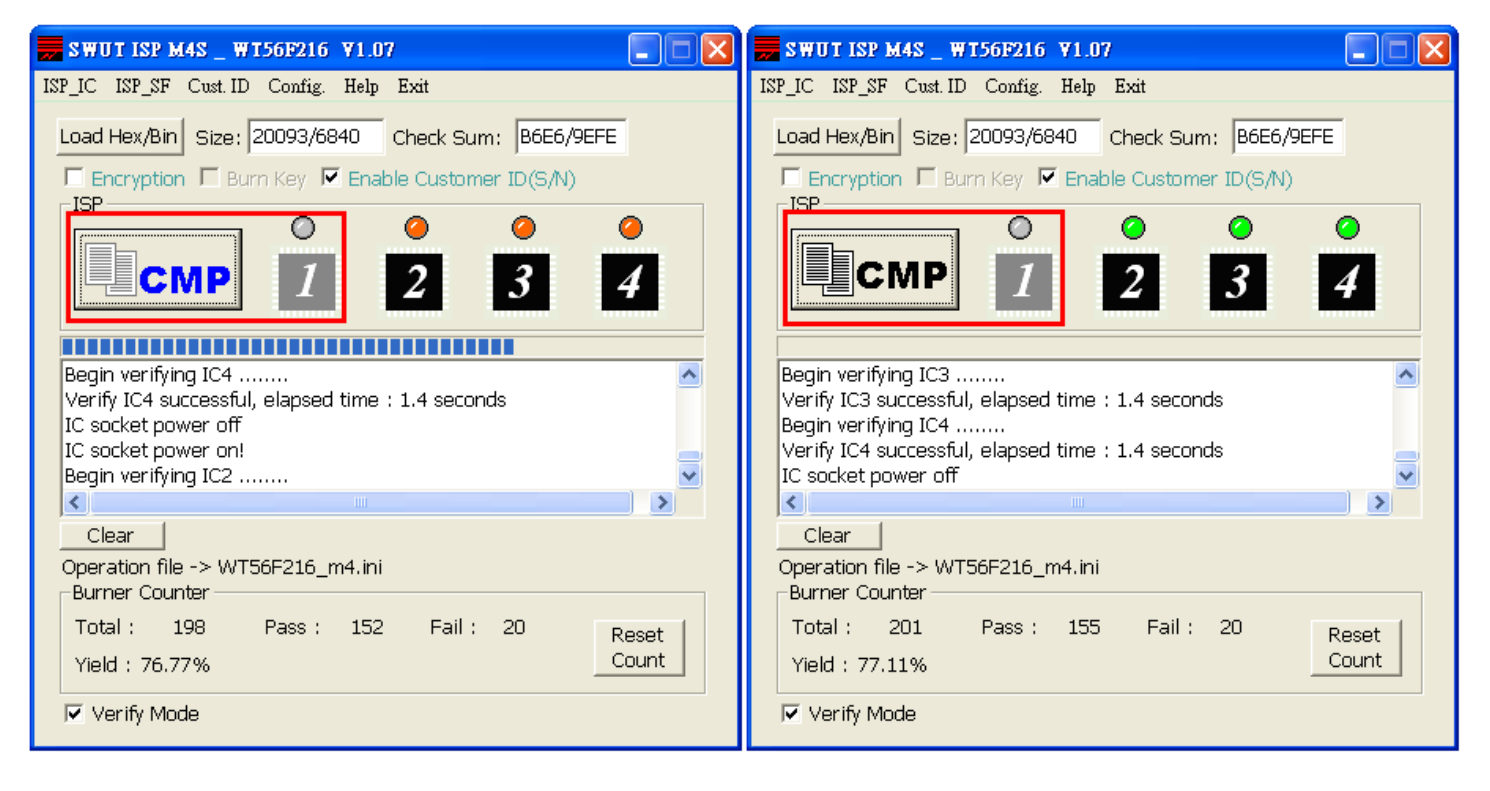

#### ◆ Compare 完成后,成功则亮绿灯,失败则亮红灯。

| 🚃 SWUT ISP M4S _ WT56F216 V1.07                                                                 | 📻 SWUT ISP M4S _ WT56F216 V1.07                                                           |
|-------------------------------------------------------------------------------------------------|-------------------------------------------------------------------------------------------|
| ISP_IC ISP_SF Cust.ID Config. Help Exit                                                         | ISP_IC ISP_SF Cust.ID Config. Help Exit                                                   |
| Load Hex/Bin Size: 20093/6840 Check Sum: B6E6/9EFE                                              | Load Hex/Bin Size: 20093/6840 Check Sum: B6E6/9EFE                                        |
| Encryption 🗖 Burn Key 🔽 Enable Customer ID(S/N)                                                 | Encryption E Burn Key 🔽 Enable Customer ID(S/N)                                           |
|                                                                                                 |                                                                                           |
| Begin verifying IC3<br>Verify IC3 successful, elapsed time : 1.4 seconds<br>Begin verifying IC4 | Verify IC4 successful, elapsed time : 1.4 seconds IC socket power off IC socket power on! |
| Verify IC4 successful, elapsed time : 1.4 seconds                                               | Begin verifying IC2                                                                       |
|                                                                                                 |                                                                                           |
| Clear<br>Operation file -> WT56F216_m4.ini<br>Burner Counter                                    | Clear<br>Operation file -> WT56F216_m4.ini<br>_Burner Counter                             |
| Total : 201 Pass : 155 Fail : 20 Reset<br>Yield : 77.11% Count                                  | Total :204Pass :157Fail :21ResetYield :76.96%Count                                        |
| Verify Mode                                                                                     | I⊄ Verify Mode                                                                            |

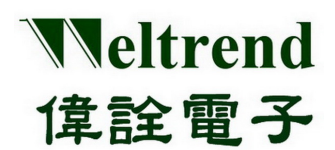

### 4.2 SWUT-M4S 目标程序烧录至外挂Flash启动程序

(使用离线烧录功能,需先执行将目标程序烧录至外挂 Flash 动作)

◆ 依照下图的连接方式将 PC 与 WLINK-SWUT-M4S USB Port 做连结,并启动 SWUT-M4S 烧录程序。

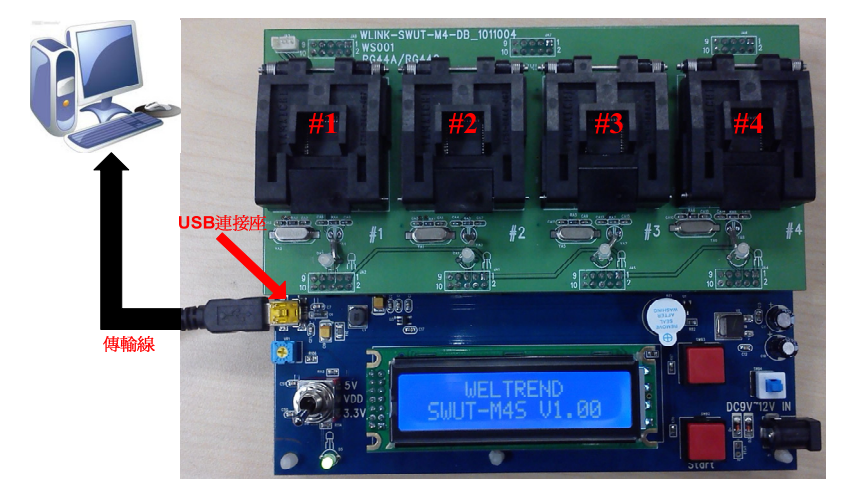

- ◆ 安装WLINK USB to UART 驱动程序后(请参考【1.2 WLINK -SWUT-M4S驱动程序安装说明】)
- ◆ 点击 SWUT-M4S ICON 启动程序

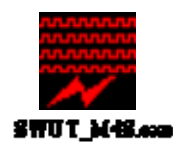

◆ 程序起始画面如下

| 💭 SWUT ISP M4S _ WT56F216 V1.07                       |
|-------------------------------------------------------|
| ISP_IC ISP_SF Cust.ID Config. Help Exit               |
| Load Hex/Bini Size: Check Sum:                        |
| I Encryption I Burn Key I Enable Customer ID(S/N) ISP |
|                                                       |
| Burn 1 2 3 4                                          |
|                                                       |
|                                                       |
|                                                       |
|                                                       |
|                                                       |
| Clear                                                 |
| Operation file -> WT56F216_m4.ini<br>Burner Counter   |
| Total : 176 Pass : 132 Fail : 18 Reset                |
| Yield : 75.00%                                        |
| ☐ Verify Mode                                         |

本文件为伟诠电子股份有限公司机密数据,未经许可不得擅自复印或备份。

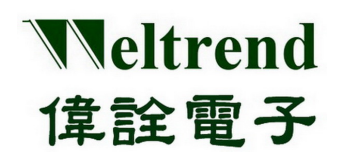

- ◆ 选择 Config.窗口接口
  - 1. 设定烧录之 Target IC
  - 2. 设定 COMport
  - 3. 进阶设定,勾选烧录模式,详细请参考 第三章 烧录程序接口说明
  - 4. 设定好后按下『OK』,即完成设定

| 🔜 SWUT ISP M4S _ WT56F21 🛃 1.07         |                                                                                                |  |  |  |  |  |  |
|-----------------------------------------|------------------------------------------------------------------------------------------------|--|--|--|--|--|--|
| ISP_IC ISP_SF Cust.ID Config. Help Exit |                                                                                                |  |  |  |  |  |  |
| Load Hex/Bin Size: Check Sum:           |                                                                                                |  |  |  |  |  |  |
| Encryption Bur                          | Configuration 🔀                                                                                |  |  |  |  |  |  |
| <b>*n</b>                               | ISP Target 🖠 WT56F216 🔻 16384 Byte                                                             |  |  |  |  |  |  |
| <b>ø</b> Burn                           | COMport: 2 COM7                                                                                |  |  |  |  |  |  |
|                                         | BaudRate: 115200                                                                               |  |  |  |  |  |  |
|                                         | Parity: 🔽 NONE                                                                                 |  |  |  |  |  |  |
|                                         | Databits: 🚽 🛛 🗧                                                                                |  |  |  |  |  |  |
|                                         | 3 Stopbits: 🗾 1                                                                                |  |  |  |  |  |  |
| Clear                                   | Encryption     Encryption     Beep Sound after burn     Enable Customer ID(Serial No.)     Ing |  |  |  |  |  |  |
| Burner Counter                          | Burner Counter ISP ini file will change to W/T56E216 m4.ini                                    |  |  |  |  |  |  |
| Total : 180<br>Yield : 75.56%           | 4 OK Cancel                                                                                    |  |  |  |  |  |  |
| ☐ Verify Mode                           |                                                                                                |  |  |  |  |  |  |

◆ 在 SWUT\_M4S 程序起始画面点选 ISP\_SF 窗口接口,再按下『Load Hex/Bin』选定欲烧录的档案。

| SWUT ISP                           | _ WI56F216                                                                                                    | <b>¥1.07</b><br>Help Evit                                                                                                   |                                                                     |              | ×                                             |                        |
|------------------------------------|----------------------------------------------------------------------------------------------------|----------------------------------------------------------------------------------------------------|---------------------------------------------------------------------|--------------|-----------------------------------------------|------------------------|
| Load Hex/Bin S<br>Auto.            | ize:                                                                                                    | Check<br>Verify                                                                                                    | Sum: Erase                                                          | Cancel       |                                               |                        |
| 開啓                                 |                                                                                                    |                                                                                                    |                                                                     |              |                                               | ? 🛛                    |
| 查詢①:     我最近的文件     反合    反合    反合 | WT56F216<br>WT56F216_<br>WT56F216_<br>WT56F216_<br>WT56703 HE<br>S6F216_Der<br>S0F216_Lea<br>S6F216_Sim                            | DemoCode_0<br>LedDemoCod<br>X<br>noBoard.hex<br>Evov2_v105<br>ple.hex                                                       | 710_1.07<br>e_0517_1.02<br>_01.hex                                  | M4_F216_Slee | □ — []] • []] •<br>pTest1023_E<br>pTest1023_I | XT12M.hex<br>RC12M.hex |
| 我的文件<br>我的文件<br>我的電腦               | C 56F216_Wm<br>F216_Sleep1<br>M4_F216_G<br>M4_F216_G<br>M4_F216_G<br>M4_F216_G<br>M4_F216_G<br>M4_F216_G<br>M4_F216_G<br>M4_F216_S | ongID .hex<br>Fest1205_11.h<br>reenExt32K12<br>reenIrc32K12<br>reenTest1023<br>reenTest1023<br>reenTest.hex<br>leepTest0911 | ex<br>205_11.hex<br>25_11.hex<br>_EXT32.hex<br>_IRC32.hex<br>01.hex |              |                                               |                        |
| 網路上的芳鄰                             | 檔名(N):<br>檔案類型(T):                                                                                                    | 56F216_I<br>hex(*.hex                                                                                                    | )<br>)                                                              | ¢            | <b>•</b>                                      | 開啓( <u>0</u> )<br>取消   |

本文件为伟诠电子股份有限公司机密数据,未经许可不得擅自复印或备份。

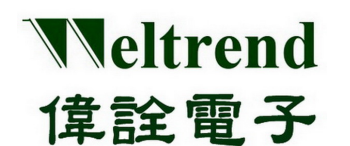

◆ 选择完毕后,在 Size 字段会显示程序大小, Check Sum 字段会显示验证码, 空白框处会显示档案路径及名称。

| 🚃 SWUT ISP M4S _ WT56F216 V1.07                   |
|---------------------------------------------------|
| ISP_IC ISP_SF Cust.ID Config. Help Exit           |
| Load Hex/Bin Size 20093/6840 Check Sum: B6E6/9EFE |
| Auto. Program Verify Erase Cancel                 |
| 🗖 Encryption 🔲 Burn Key 💌 Enable Customer ID(S/N) |
| D:\Joseph\1.MCU\HEX\WT56F216\56F216_DemoBoard.hex |
| Clear<br>Operation file -> WT56F216_m4.ini        |
| ✓ Flash ✓ Enable Limited Quantity 1000 PCS        |
|                                                   |

- ★ Auto: 这一个按键的功能就是整合上述『Erase』、『Program』与『Verify』的功能,当按下此一 按键后将会先对 Flash 进行 Erase 的动作,完成后会将所指定档案烧录至 Flash 当中,最后当烧录完 成之后会将内部的程序读出来与指定烧录的目的档做比较,如果比对的过程当中有遇到任何错误, 窗口会显示出错误讯息并且中断操作。
- ★ Program: 此一按键的功能是将所选定的档案(\*.Hex 或 \*.Bin)烧录至外挂 Flash 中。
- ★ Verify: 此一按键的功能是比对 Flash 内部已烧录的程序代码,与原程序代码内容是否一致,以判断 所选定的档案是否已经正确的烧录至 Flash 当中。
- ★ Erase: 按下此一按键后将会对所连接的 Flash ROM 进行抹除的动作,此一动作会将 Flash ROM 内容 清除为 0xFF。

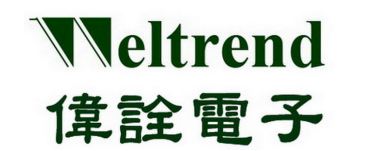

◆ 接下来按下『Auto』后,将进行烧录动作,烧录完成后,成功则 Flash 灯亮绿灯,失败则 Flash 灯亮红灯。

| 🗾 SWUT ISP M4S _ WT56F216 V1.07                                                                                                    | × |  |  |  |
|----------------------------------------------------------------------------------------------------|---|--|--|--|
| ISP_IC ISP_SF Cust.ID Config. Help Exit                                                                                                    |   |  |  |  |
| Load Hex/Bin Size: 20093/6840 Check Sum: B6E6/9EFE                                                                                                    |   |  |  |  |
| Auto. Program Verify Erase Cancel                                                                                                    |   |  |  |  |
| Encryption 🗖 Burn Key 🔽 Enable Customer ID(S/N)                                                                                                    |   |  |  |  |
| D:\Joseph\1.MCU\HEX\WT56F216\56F216_DemoBoard.hex<br>Flash ID : 10 10 10<br>erase chip elapsed time : 0.4 seconds<br>Begin programming<br>program successful, elapsed time : 3.2 seconds<br>Begin verifying<br>Verify successful, elapsed time : 2.9 seconds |   |  |  |  |
| Clear<br>Operation file -> WT56F216 m4.ini S/N Last : 001242                                                                                                    |   |  |  |  |
| Flash                                                                                                    |   |  |  |  |

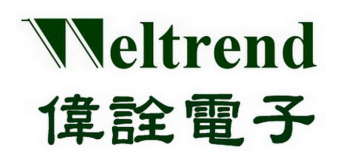

#### 4.3 SWUT-M4S 离线烧录启动程序

使用离线烧录前,需先确认已将程序代码烧至母板外挂 Flash上。 (请参阅 4.2 SWUT-M4S目标程序烧录至外挂Flash启动程序)

- ◆ 离线烧录执行步骤
  - 1. 请将电源插上 DC 直流电源插座 (DC9V~12V)
  - 2. LCD显示屏,会显示目前firmware版本。(详细说明请参阅3.5.2 M4S烧录器LCD显示屏说明)
  - 按下开始键,进行离线烧录。
     此时 LED 指示灯会亮橘灯闪烁,表示烧录编程进行中。
  - 烧录完成后,此时 LED 指示灯会亮起 绿灯:表示烧录编程成功 (PASS);红灯:表示烧录编程失败 (FAIL) LCD 显示屏会显示目前烧录完成之信息,包括烧录成功 IC 数量、烧录失败 IC 数量等等。 (详细说明请参阅<u>3.5.2 M4S烧录器LCD显示屏说明</u>)

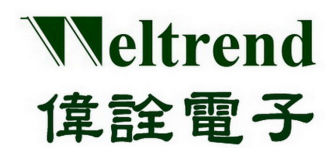

离线烧录 M4S LCD 显示屏举例说明:

1. WT56F216 已成功烧录 4 PCS

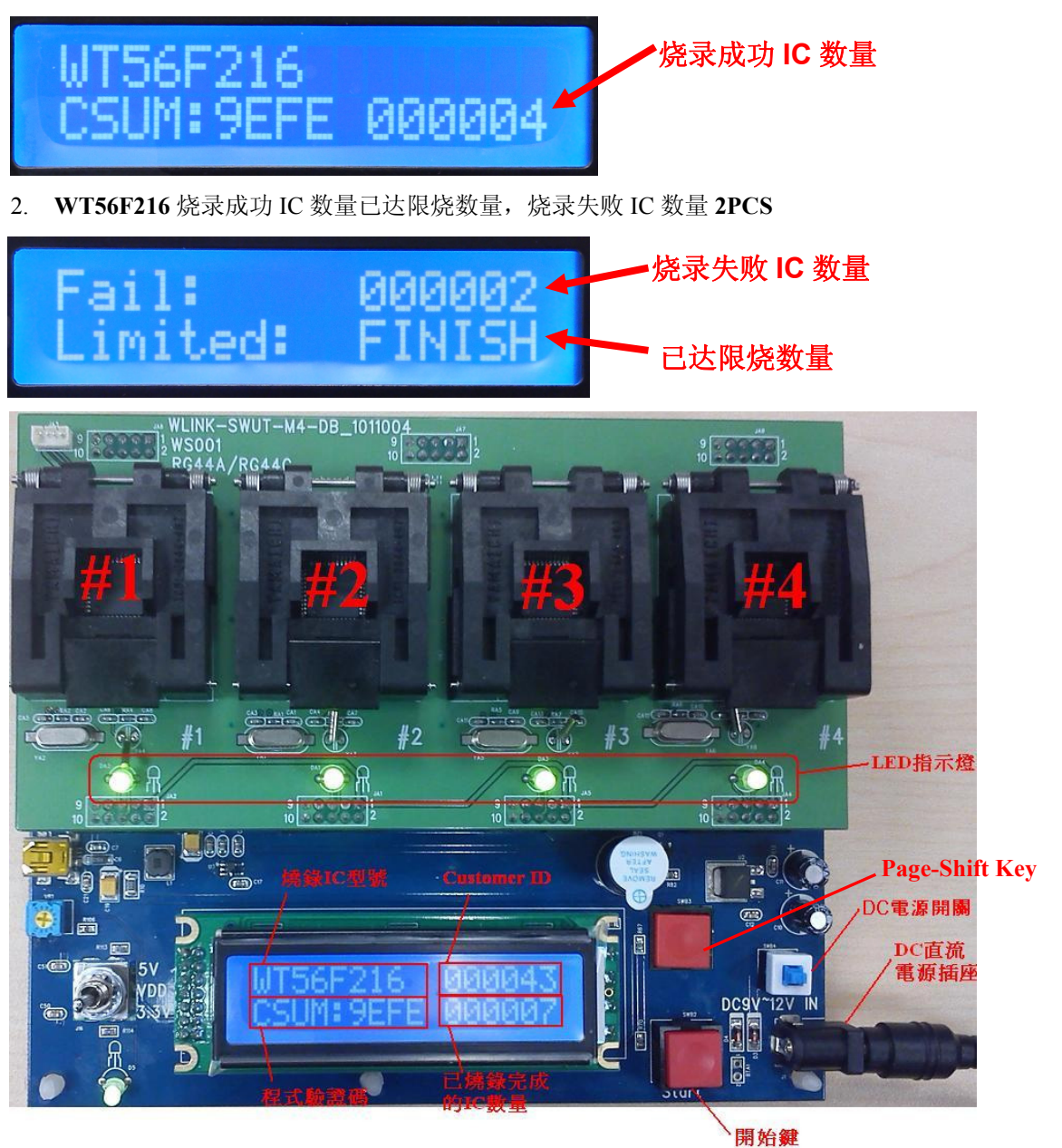

Veltrend 偉詮電子

綠色:表示燒錄編程成功(PASS) 紅色:表示燒錄編程失敗(FAIL)

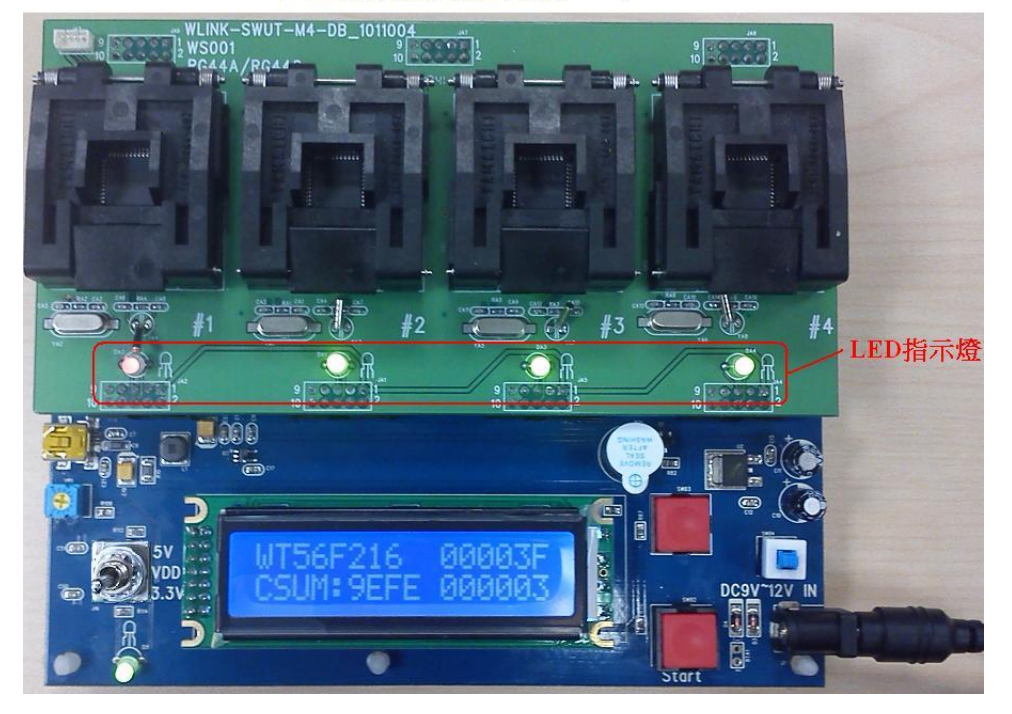

3. SWUT-M4S 为1对4量产型烧录器为1对4量产型烧录,也支援1对1/1对2或1对3烧录,假使IC 座内无放置IC时,按下『Start』Key进行离线烧录时及烧录完成后,在相对应的LED则不会亮起。

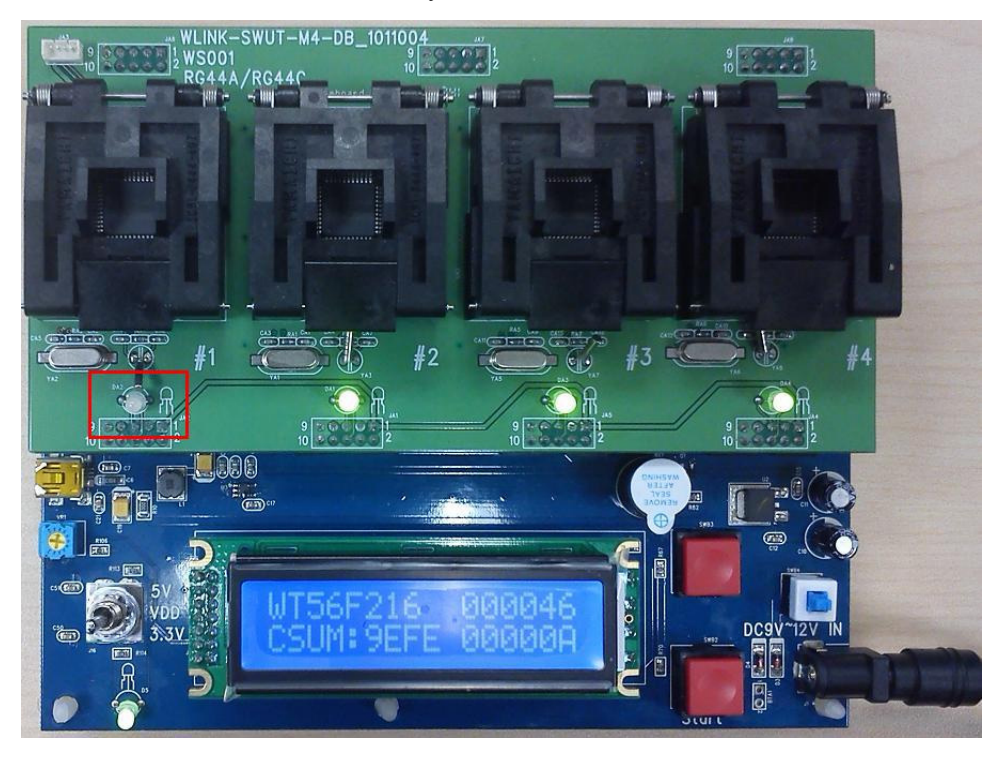

### 第五章 WLINK-SWUT-M4S 版本差异

| WLINK-SWUT-M4 |                                                          |                   |                                                  |
|---------------|----------------------------------------------------------|-------------------|--------------------------------------------------|
| 版本            | 支援烧录 IC                                                  | 对应 PC Tool        | 备注                                               |
| V0.17         | WT56F216<br>WT51F104                                     | SWUT ISP V0.97    |                                                  |
| V0.19         | WT56F216<br>WT51F104<br>WT56F108                         | SWUT ISP V1.00    | 修改<br>R95 1K5→470R<br>R104 4K7→1K<br>R105 4K7→1K |
| V0.22         | WT56F216<br>WT51F104<br>WT56F108<br>WT51F116<br>WT51F108 | SWUT ISP V1.01_04 |                                                  |

| WLINK-SWUT-M4S |                                                                                  |                |                               |
|----------------|----------------------------------------------------------------------------------|----------------|-------------------------------|
| 版本             | 支援烧录 IC                                                                          | 对应 PC Tool     | 备注                            |
| V1.00          | WT56F216<br>WT51F104<br>WT56F108<br>WT51F116<br>WT51F108<br>WT56F248<br>WT56F232 | SWUT ISP V1.07 | 新增限烧/纪录成功及失败<br>数/Compare 等功能 |

### 第六章 订购信息

### 6.1 支持产品系列

| 型号                | 品名                                          | 备 | 注 |
|-------------------|---------------------------------------------|---|---|
| WT51F104          | 具备 ADC 功能之 1T 8052 微控制器 (FLASH)             |   |   |
| WT56F216          | 具备 ADC + LCD 驱动功能之 1T 8052 微控制<br>器 (FLASH) |   |   |
| WT56F108          | 具备ADC + LCD驱动功能之 3T 8052微控制器<br>(FLASH)     |   |   |
| WT51F116/WT51F108 | 具备ADC功能之 1T 8052微控制器 (FLASH)                |   |   |
| WT56F248/WT56F232 | 具备ADC + LCD驱动功能之 1T 8052微控制器<br>(FLASH)     |   |   |

### 6.2 订购信息

| 套件名称                             | 品名                         | 编号    |
|----------------------------------|----------------------------|-------|
| WLINK-SWUT-M4S<br>1对4烧录器<br>(母板) | 1 对 4 烧录器 (WLINK-SWUT-M4S) | WA004 |
|                                  | WLINK-SWUT-M4S 使用说明书       | DOC26 |

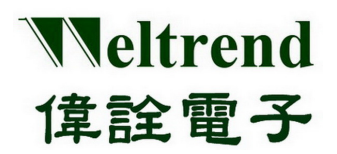

| 套 件 名 称                           | 品名                                                    | 编号    |
|-----------------------------------|-------------------------------------------------------|-------|
| WLINK-SWUT-M4S<br>1对4烧录器<br>(子 板) | WT56F216 / WT56F248 / WT56F232<br>RG44AWT LQFP 44 PKG | WS001 |
|                                   | WT56F216<br>SG28AWT SOP28 PKG                         | WS003 |
|                                   | WT51F104 / WT51F116 / WT51F108<br>OG20AWT SSOP20 PKG  | WS004 |
|                                   | WT51F104<br>SG140WT SOP14 PKG<br>SG080WT SOP8 PKG     | WS005 |
|                                   | WT51F104<br>MG10AWT MSOP10 PKG                        | WS006 |
|                                   | WT56F108<br>RG64AWT LQFP64 PKG                        | WS007 |
|                                   | WT51F116 / WT51F108 MCU<br>UG32AWT QFN32 PKG          | WS009 |
|                                   | WT51F116 / WT51F108<br>MG10BWT MSOP10 PKG             | WS010 |
|                                   | WT56F248 / WT56F232<br>RG64AWT LQFP64 PKG             | WS011 |
|                                   | WT56F248 / WT56F232<br>UG32AWT QFN32 PKG              | WS012 |
|                                   | WT56F108<br>RG44AWT LQFP 44 PKG                       | WS013 |
|                                   | WT56F108<br>SG28AWT SOP28 PKG                         | WS014 |